# Set up Microsoft Authenticator App

Before you start, install the Microsoft Authenticator app on your phone or tablet. The Microsoft Authenticator app is a **FREE** app that can be downloaded from the App Store or Google Play.

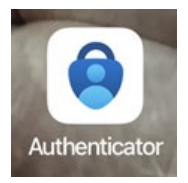

Once you installed the Microsoft Authenticator app on your device, log into your MyNCC Portal at <u>http://myncc.ncc.edu</u> then click the Employee Email link. The email link will bring you to the Outlook login page.

Sign in to Outlook in your web browser by entering your email address

Click Next

| Outlook                           |      |
|-----------------------------------|------|
| Microsoft                         |      |
| Sign in<br>to continue to Outlook |      |
| Someone@ncc.edu                   |      |
| No account? Create one!           | 1    |
| Can't access your accour          | Next |
| 🔍 Sign-in options                 | 5    |

## Select Work or school account

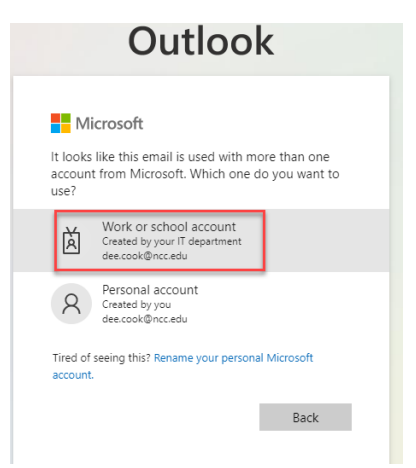

Then enter your password and click Sign in

| Enter password     |         |
|--------------------|---------|
|                    | -       |
| Forgot my password |         |
|                    | Sign in |

Once you click Sign in, you will get a message that **"More information is required"**. <u>This is normal</u>. Simply click the NEXT button.

| Outlook                                         |                                        |  |
|-------------------------------------------------|----------------------------------------|--|
| Microsoft<br>Someone@ncc.edu<br>More informatic | Your email address<br>should show here |  |
| Your organization needs m                       | nore information to keep               |  |
| Use a different account                         |                                        |  |
| Learn more                                      | 17                                     |  |
|                                                 | Next                                   |  |
|                                                 |                                        |  |

On the next screen, Additional security verification, click the down arrow and select **Mobile app** 

## Additional security verification

Secure your account by adding phone verification to your p

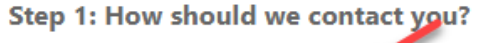

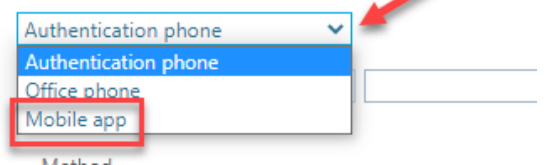

Select a radio button – you will need to either approve from the app or get the code from the app to enter into the sign in window.

Click Set up to configure the mobile app

## Additional security verification

Secure your account by adding phone verification to your password. View video to know how to secure your account

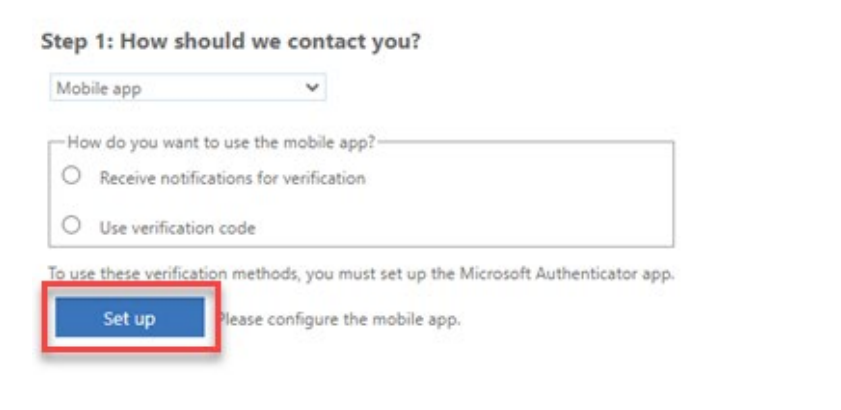

Next

Open the Authenticator App. If you have another email configured, click the + on the top right to add your account. If there is no + skip to the next step.

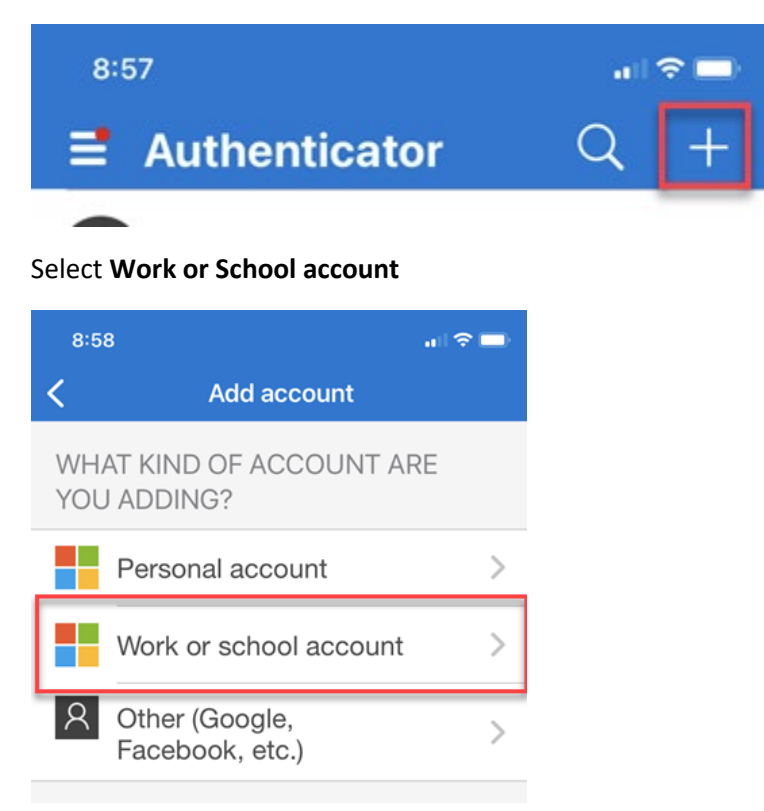

#### Click Sign in or Scan QR code

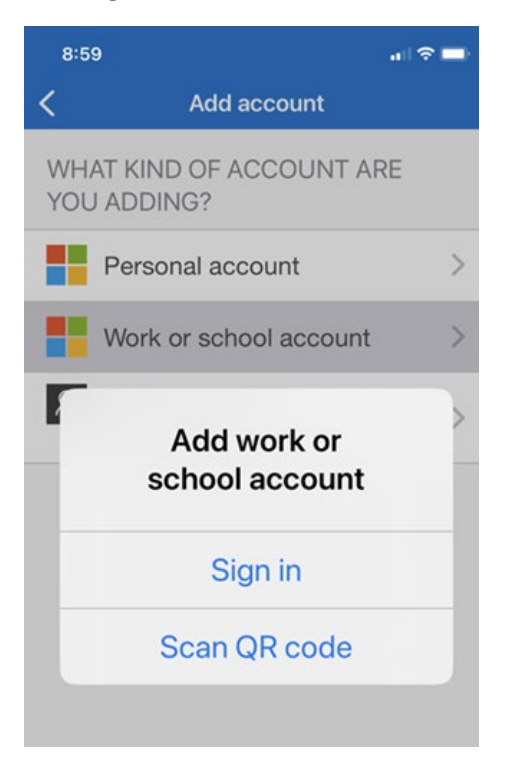

When choosing **Sign in**, you will be prompted for your username and password. If you've already set up MFA with your cell phone, you can select Sign In. If **this is your first verification method**, select **Scan QR code**, you will see a page similar to the screen below in your web browser.

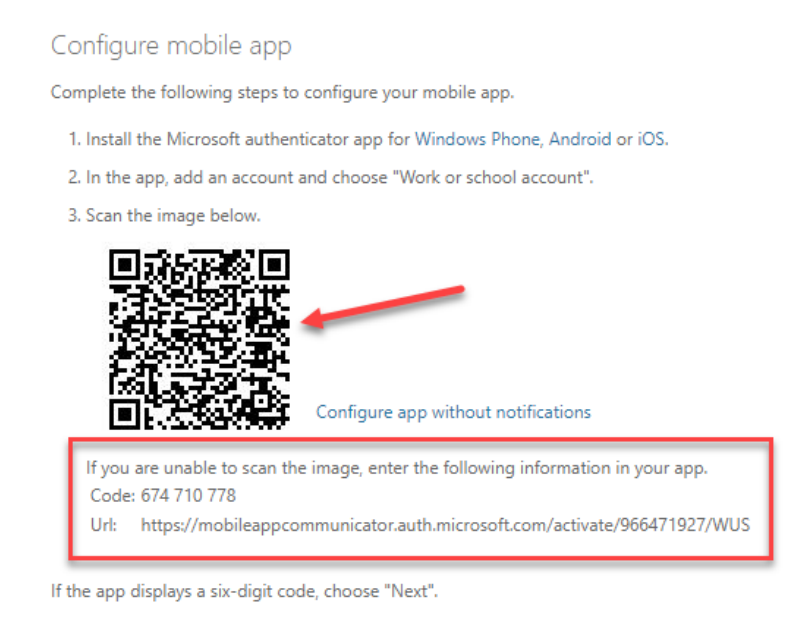

Next cancel

#### Scan the QR code

If you receive an error scanning the QR code you can enter the Code and URL manually

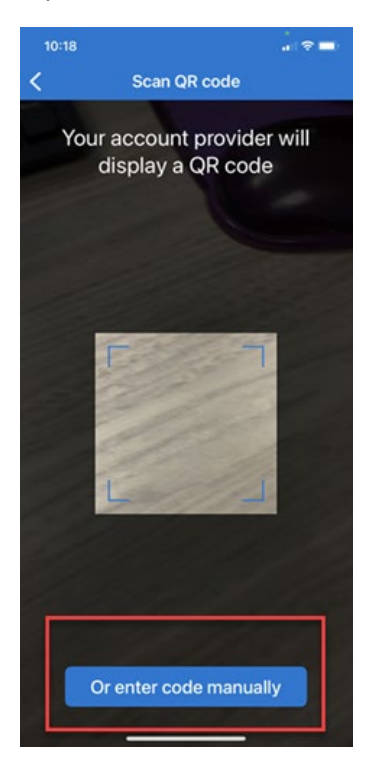

## After scanning the QR code, you will be brought back to this screen. Click NEXT

Configure mobile app

Complete the following steps to configure your mobile app.

1. Install the Microsoft authenticator app for Windows Phone, Android or iOS.

2. In the app, add an account and choose "Work or school account".

3. Scan the image below.

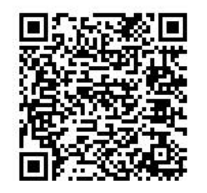

If you are unable to scan the image, enter the following information in your app. Code: 818 246 930 Url: https://mobileappcommunicator.auth.microsoft.com/activate/212907626/EUS

If the app displays a six-digit code, choose "Next".

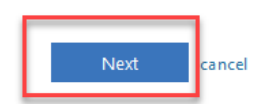

## Click **NEXT** on this screen

| Additional se                  | curity verification                                                                          |
|--------------------------------|----------------------------------------------------------------------------------------------|
| Secure your account            | by adding phone verification to your password. View video to know how to secure your account |
| Step 1: How sł                 | ould we contact you?                                                                         |
| Mobile app                     | ~                                                                                            |
| How do you war<br>Receive noti | t to use the mobile app?<br>ications for verification<br>ion code                            |
| To use these verific           | ation methods, you must set up the Microsoft Authenticator app.                              |
| Set up                         | Mobile app has been configured for notifications and verification codes.                     |
|                                |                                                                                              |

Depending on your choice above you will either need to

Open the app to get the 6 digit code from your app and enter in Step 2 and click **Verify** 

OR

Open the app and click **APPROVE** 

This will bring you to **Step 3**. Select the country code and enter a phone number. Then click **Done** 

If you do not want to enter a phone number, just click done.

| Additional security verification                                                                                 |      |
|----------------------------------------------------------------------------------------------------|------|
| Secure your account by adding phone verification to your password. View video to know how to secure your account |      |
| Step 3: In case you lose access to the mobile app                                                                |      |
| Select your country or region 🛛 🗸                                                                                |      |
| / \                                                                                                    |      |
|                                                                                                    | Done |
| Your phone numbers will only be used for account security. Standard telephone and SMS charges will apply.        |      |
|                                                                                                    |      |
| ©2023 Mirrosoff Lenal   Drivary                                                                                  |      |